## Procédure de recherche des béliers pour OviTest

Cette fiche a pour but d'expliquer la procédure pour saisir, dans **Venus Pocket**, la liste des béliers pour OviTest et de les retrouver en bergerie.

## Création de la liste des béliers

- 1. Divers  $\rightarrow$  Gestion Tables  $\rightarrow$  Lot
- 2. Appuyer sur le bouton Nouveau
- 3. Appuyer sur Libellé Lot et saisir « Beliers pour OviTest »
- 4. Appuyer sur le bouton Valider pour enregistrer ce lot
- 5. Retourner au menu principal en appuyant sur la croix en haut à droite
- 6. Inventaire  $\rightarrow$  Gestion Lots  $\rightarrow$  Agneaux
- 7. Appuyer sur le bouton Choisir les colonnes
- 8. Décocher Numéro du Lot (affichage du numéro du lot auquel l'agneau appartient)
- 9. Cocher Choix Lot et Choisir le lot « Beliers pour OviTest»
- 10. Cocher *Par défaut* en face Choix Lot (cette option permet de cocher automatiquement l'agneau « bippé » pour ce lot)
- 11. Appuyer sur le bouton Valider
- 12. Cocher chaque agneau pour ce lot (double appuie ou saisie du numéro de travail avec *Rech. Agneau* ou lecture du transpondeur avec *Lecture continue* ou les boutons de scan)
- 13. Appuyer sur le bouton Valider à la fin de la saisie de la liste

## Recherche des béliers en bergerie

- 1. Saisie Consultation  $\rightarrow$  Chantier Tri  $\rightarrow$  Agneaux
- 2. Appuyer sur Agneaux et lots
- 3. Appuyer sur le lot « Beliers pour OviTest »
- 4. Appuyez sur le bouton Afficher
- 5. Appuyer sur *Lecture continue* pour lancer la recherche des béliers (le Psion « bippera » quand il lira la boucle d'un agneau concerné)